# **User Keys for RPN-25 CE**

*User Keys* are an extension of the regular keys provided by the calculator. Similar to the keys available on some models, like HP-65 and HP-67, they can be programmed to call any subroutine of the user's program. On RPN-25, they appear as short texts (up to 6 characters). Tapping a User Key will run the associated subroutine.

An empty text, or a text consisting of a single underscore (\_), will be ignored.

**5 key positions** are available. Additional keys may be accessed via the **f** and **g** modifier keys, for a total of **15 callable subroutines**.

User Keys may be modified under program control, allowing for a contextsensitive user interface.

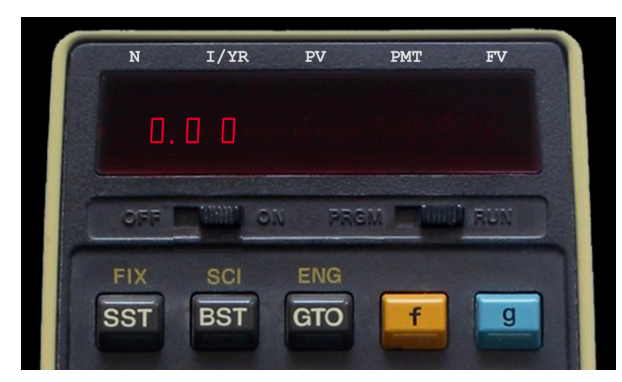

Unshifted User Keys

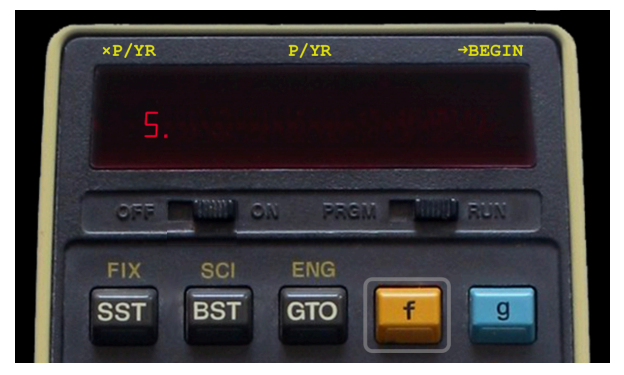

f-shifted User Keys

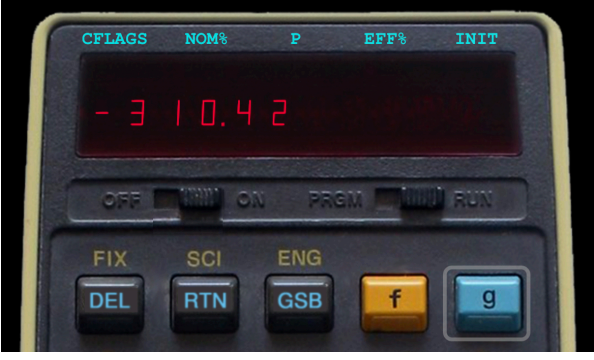

g-shifted User Keys

# **PROGRAMMING A USER KEY**

(To see the code behind the screenshots above, refer to the sample program **TVM 14B** – **Time Value of Money\*** in the RPN-25 CE program library.)

Two commands are available to create a User Key: **USR***n* text **USR***n***i** text where: *n* the key number (1...5), from left to right text the key legend(s), shown above the display

## Direct Calls

Keys created by the following commands call *pre-defined labels*:

| <b>USR</b> <i>n</i> text calls the subroutine labeled <b>LBL</b> |
|------------------------------------------------------------------|
|------------------------------------------------------------------|

**f USR***n text* calls the subroutine labeled **\_LBL8***n* 

g USRn text calls the subroutine labeled \_LBL7n

#### Indirect Calls

Keys created by the following commands call *labels* whose number is stored in *pre-defined registers*:

USRni text calls the subroutine with the label defined in register 9n

- **f** USRni text calls the subroutine with the label defined in register 8n
- g USRni text calls the subroutine with the label defined in register 7n

Indirect calls allow changing the action routine of a User Key under program control.

# WALK-THROUGH EXAMPLE

Create a User Key named **Beep**, centered above the display. When **f** is pressed, the User Key should change into **Done**. When tapped, the appropriate sound should be heard.

Step-by-step instructions:

1. Enter **W/PRGM** mode, then clear the program memory.

2. Double-tap the display, then tap SYSTEM

3. Tap the following items: USR3 text TEXT (at the bottom) Enter Beep in the text field Save Insert

This stores the command to create a User Key named **Beep** in the 3rd position.

*To verify:* Switch to **RUN** mode Execute **SST** Tap the User Key named *Beep* This should cause a "Label not found" error

So let's create the \_LBL93 expected by USR3 and program the beep sound.

4. Switch to W/PRGM mode again

5. You should see a GTO 000 command. If not, press SST.

6. Double-tap the display, then tap **SYSTEM**, then tap the following items: \_**LBL nn** 

Tap the **-10** button button at the bottom once, the **+1** button three times. You should see **nn = 93**. **Insert** 

7. Double-tap the display, then tap **SYSTEM**, then tap the following items: **BEEP** (scroll down a bit) **Insert** (or double-tap BEEP) **g RTN**  Run your new User Key:

Switch to **RUN** mode Execute **g RTN R/S** to go to initialize your User Key Tap the User Key named *Beep* 

Now, let's add the *second sound* to the same key, which will be triggered by tapping **f Beep**.

8. Tap **g RTN** to go to step 0, then Switch to **W/PRGM** mode

9. Tap SST to find our USR3: command in step 1

10. Double-tap the display. The User Key is already selected.

11. Tap the following items: **TEXT** (at the bottom). You should see your existing Beep key legend.
Add **;Done** directly after the word Beep in the text field (note the semicolon) **Save Replace** (this updates the existing step 1)

Run your modified User Key:

Switch to **RUN** mode Execute **g RTN R/S** to update the User Key Tap the User Key named *Beep.* It should work as before.

Tap the **f** and **g** keys repeatedly to see the User Keys change. Tap the **Done** User Key – you'll get a "Label not found" error again.

We have to add the action subroutine for the shifted User Key.

12. Switch to **W/PRGM** mode

13. Use **SST** and **BST** to find **step 2** (GTO 000). The *f-shifted* key 3 will call **\_LBL83**. We'll place the subroutine right before \_LBL 93.

14. Double-tap the display, then tap **SYSTEM**, then tap the following items: \_**LBL nn** Tap the **-10** button so that you see **nn = 83**. **Insert** 

15. Double-tap the display, then tap **SYSTEM**, then tap the following items: **DONE** (scroll down a bit) **Insert** (or double-tap DONE) **g RTN** 

Run your modified User Key:

Switch to **RUN** mode Execute **g RTN R/S** to update the User Key Tap the User Key named *Beep.* It should work as before. Tap **f Done** – now you can hear the shifted sound.

And we're in fact done.

| 001 | _ | 58 | 03 | Beep:Done | USR3:   |
|-----|---|----|----|-----------|---------|
| 002 | - | 13 | 00 | 2002,2010 | GTO 000 |
|     |   |    |    |           |         |
| 003 | _ | 39 | 83 |           | LBL 83  |
| 004 | _ | 14 | 81 |           | DONE    |
| 005 | - | 15 | 90 |           | RTN     |
|     |   |    |    |           |         |
| 006 |   | 39 | 93 | _         | _LBL 93 |
| 007 | — | 81 |    |           | BEEP    |
| 008 | - | 15 | 90 |           | RTN     |
|     |   |    |    |           |         |
| 009 | _ | 13 | 00 |           | GTO 000 |

## **Final Program Code**

## Notes

- Placing the USR initialization routines at the top of a program makes it possible to use the **Auto-Start** feature of RPN-25 CE to automatically set up the User Keys on loading the program. Saving a program stores the state of the switch **Auto-Start on Program Loading** in *Settings* along with the program.
- All User Keys may be removed by executing USR CLR. or by turning the calculator OFF.
- Double-tapping a **USR***n* program instruction finds its corresponding **\_LBL9***n* instruction. Double-tapping a **\_LBL9***n*, **\_LBL8***n*, or **\_LBL7***n* program instruction finds its corresponding **USR***n* instruction. (Not applicable to indirect USR calls, of course.)
- RPN-25 **sample programs** with User Keys are marked with a dot (•).